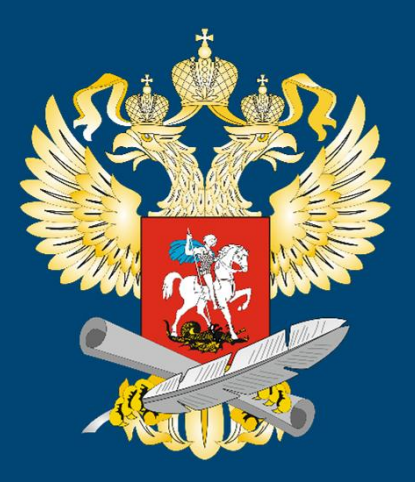

Совершенствование механизма предоставления отчетов о выполнении государственного задания на оказание государственных услуг (выполнение работ)

Руководитель проекта: Семенов Дмитрий Николаевич

г. Москва 2016 г.

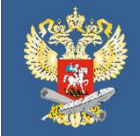

# Отчёт о выполнении государственного задания на оказание государственных услуг (выполнение работ)

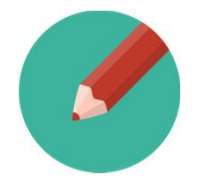

Заполнение формы отчета о выполнении государственного задания реализовано в информационной-аналитической системе на сайте gzgu.ru (ИАС)

| 1 |   |  |
|---|---|--|
|   | U |  |
|   |   |  |
|   |   |  |

Срок представления отчетов о выполнении государственного задания за 2015 год – **1 февраля 2016 года** (постановление Правительства Российской Федерации от 26 июня 2015 г. № 640).

Показатели государственного задания учреждений, загруженные в ИАС, должны соответствовать утвержденному государственному заданию учреждений.

Внимание, нарушения!

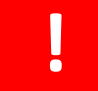

Сроки сдачи отчетности

Неверные данные в статистической отчетности

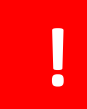

Технические нарушения

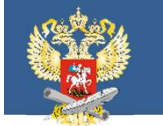

# Отчет о выполнении государственного задания на оказание государственных услуг (работ)

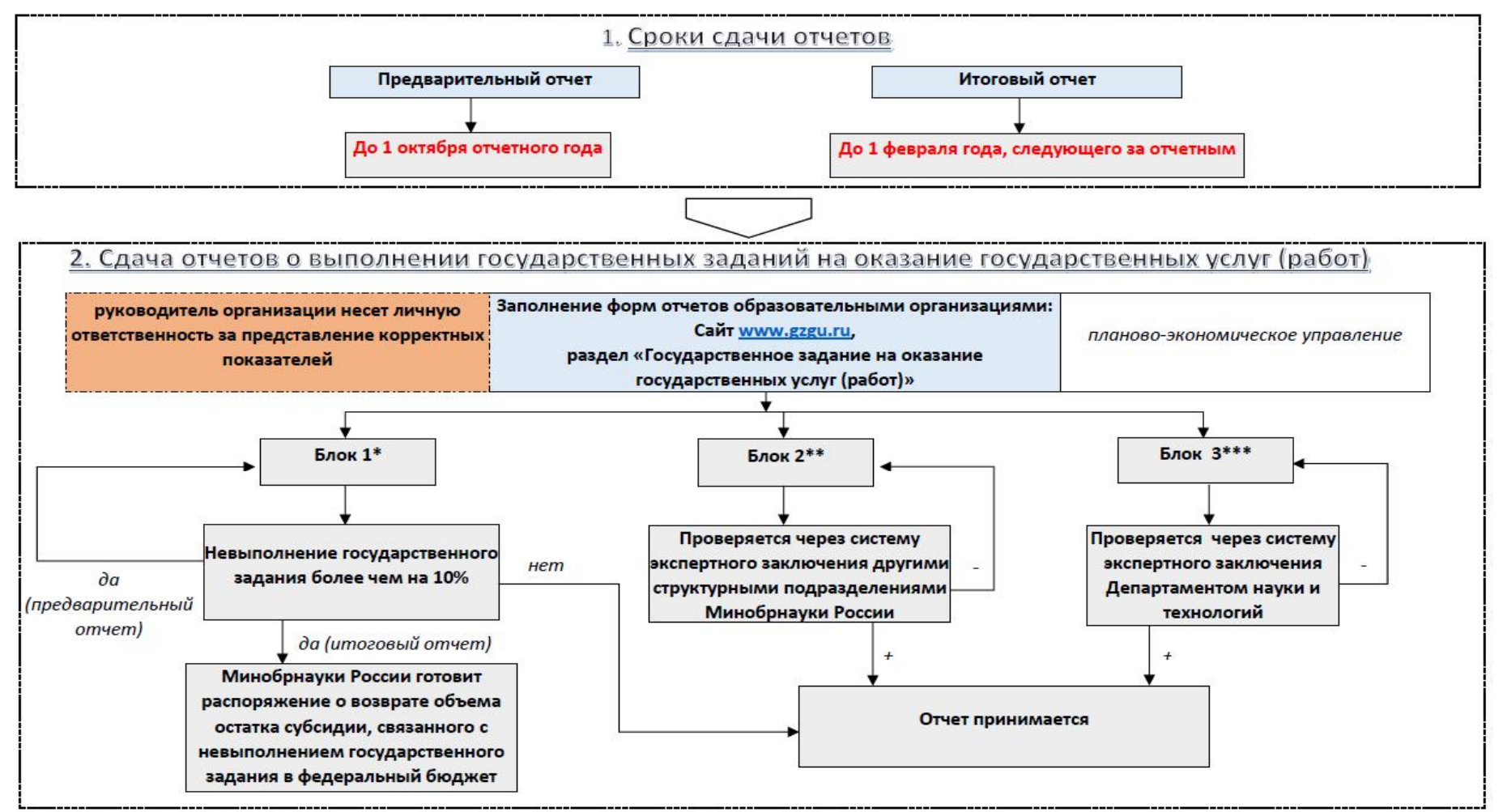

\* - Блок 1. Отчет об исполнении государственного задания по государственным услугам.

\*\* - Блок 2. Отчет об исполнении государственного задания по государственным работам, связанным с проведением научно-исследовательских работ (фундаментальных научных исследований, прикладных научных исследований и экспериментальных разработок)

\*\*\* - Блок 3. Отчет об исполнении государственного задания по государственным работам, не связанным с проведением научно-исследовательских работ (фундаментальных научных исследований, прикладных научных исследований и экспериментальных разработок)

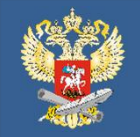

### МИНОБРНАУКИ РОССИИ

### Точки входа в рабочий кабинет

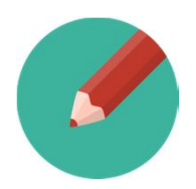

### Единый портал информационного взаимодействия www.cbias.ru

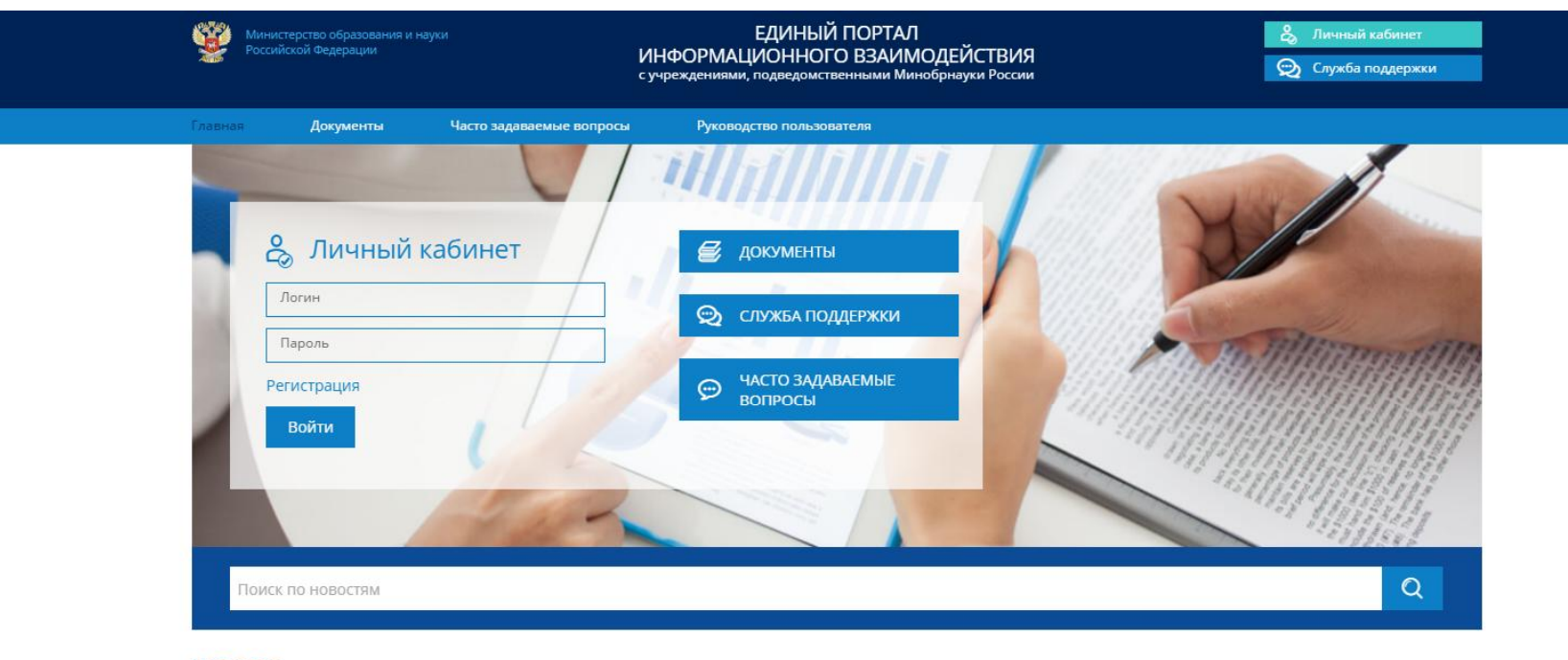

#### Новости

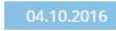

В разделе документы обновлен подраздел «Запись на семинары-совещания и курсы повышения квалификации».

Если Вы присылали заявку на участие в семинаре-совещании ранее через электронную почту, ПОВТОРНО через единый портал информационного взаимодействия присылать НЕ НУЖНО!

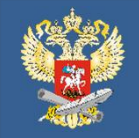

### МИНОБРНАУКИ РОССИИ

### Точки входа в рабочий кабинет

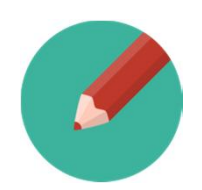

### Информационной-аналитическая система на сайте gzgu.ru

Министерство образования и науки Российской Федерации

### Интеробразование

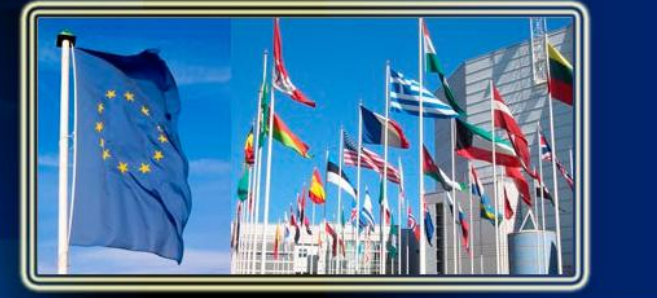

#### Интеробразование

Государственное задание на оказа государственных услуг (работ)

 Нормативная и распорядительная документация

#### Вопрос-ответ

Рабочий кабинет ГЗ • Рассмотрение отчетов о выполнении государственного задания (для Департаментов Минобрнауки России) Направление "ГОСУДАРСТВЕННОЕ ЗАДАНИЕ НА ОКАЗАНИЕ ГОСУДАРСТВЕННЫХ УСЛУГ (РАБОТ)"

#### 27 сентября 2016 года

В рабочих кабинетах образовательных организаций открыта возможность распечатки предварительных отчетов о выполнении государственного задания на 2016 год.

ОБРАТИТЬ ВНИМАНИЕ! Распечатка доступна после выбора статуса сбора "Завершен" по всем разделам, доступным для заполнения

#### 14 сентября 2016 года

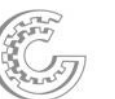

Руководителям федеральных государственных бюджетных и автономных учреждений высшего образования, находящихся в ведении Минобрнауки России.

В рабочих кабинетах образовательных организаций открыт сбор предварительного отчета о выполнении государственного задания на 2016 год.

Коды доступа в кабинеты остались прежними.

ОБРАТИТЬ ВНИМАНИЕ! Всем организациям НЕОБХОДИМО в рабочих кабинетах раздела «Государственное задание на оказание государственных услуг (работ)» заполнить информацию о контактных лицах - ссылка «Информация о контактных лицах организации по направлению «Государственное задание на оказание государственных услуг (работ)». В дальнейшем вся рассляка по данноми направлению билет направляться ТОЛЬКО ПО ДЛРЕСАМ исазанными разделея.

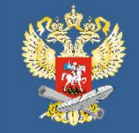

### Перед началом заполнения отчета

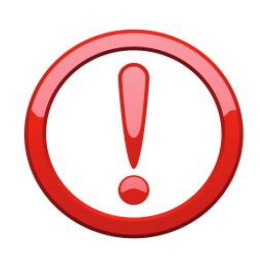

ОБРАТИТЬ ВНИМАНИЕ! Всем организациям НЕОБХОДИМО в рабочих кабинетах заполнить информацию о контактных лицах - ссылка «Информация о контактных лицах организации по направлению «Государственное задание на оказание государственных услуг (работ)».

В дальнейшем вся рассылка по данному направлению будет направляться ТОЛЬКО ПО АДРЕСАМ, указанным ы данном разделе. Данную информацию необходимо поддерживать в актуальном состоянии

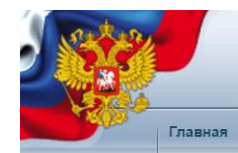

Информационная система формирования государственного задания на оказание государственных услуг (выполнение работ) и отчета о его выполнении Выход

федеральное государственное бюджетное образовательное учреждение высшего образования тестовый ЦОИАС

Информация о контактных лицах организации по направлению «Государственное задание на оказание государственных услуг (работ)»

Электронные копии документов на 2016 год

|   | Тип | Файл       | Версия ГЗ | Дата ГЗ    | Дата загрузки       |
|---|-----|------------|-----------|------------|---------------------|
| 0 | pdf | Госзадание | 4         | 2013-10-29 | 2014-01-31 11:20:34 |

ОТЧЕТ О ВЫПОЛНЕНИИ ГОСУДАРСТВЕННОГО ЗАДАНИЯ №4 НА 2016 ГОД от «29» октября 2016 г. согласно постановлению Правительства РФ от 26.06.2015 №640

> СРОК ПРЕДСТАВЛЕНИЯ: предварительного отчета до 1 октября 2016 года отчета до 1 февраля 2017 года

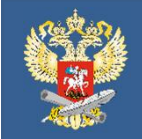

# Ввод информации о контактных лицах организации

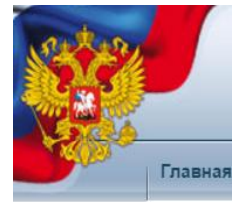

Информационная система формирования государственного задания на оказание государственных услуг (выполнение работ) и отчета о его выполнении

федеральное государственное бюджетное образовательное учреждение высшего образования тестовый ЦОИАС

#### Информация о контактных лицах организации по направлению «Государственное задание на оказание государственных услуг (работ)»

| 1. Контактная информация о руководителе о  | бразовательной организации                                                               |
|--------------------------------------------|------------------------------------------------------------------------------------------|
| Фамилия, Имя, Отчество (полностью)         |                                                                                          |
| Должность                                  |                                                                                          |
| Рабочий телефон (с указанием кода города)  |                                                                                          |
| Мобильный телефон                          |                                                                                          |
| Адрес электронный почты                    |                                                                                          |
| 2. Информация о контактном лице, ответстве | енном за направление «Государственное задание на оказание государственных услуг (работ)» |
| Фамилия, Имя, Отчество (полностью)         |                                                                                          |
| Должность                                  |                                                                                          |
| Рабочий телефон (с указанием кода города)  |                                                                                          |
| Мобильный телефон                          |                                                                                          |
| Адрес электронный почты                    |                                                                                          |
| Сохранить                                  |                                                                                          |

После заполнения всех полей нажимаем кнопку «Сохранить»

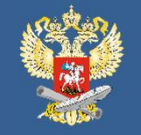

# Разделы для заполнения сведений

| Наименование федерального государственного учреждения (обособленного подразделения)         | федеральное государственное бюджетное образовательное учреждение высшего образования тестовый ЦОИАС |
|---------------------------------------------------------------------------------------------|----------------------------------------------------------------------------------------------------|
| Виды деятельности федерального государственного учреждения<br>(обособленного подразделения) |                                                                                                    |
| Вид федерального государственного учреждения                                                | Образовательная организация высшего образования                                                     |
| Периодичность                                                                               |                                                                                                    |

| Вашей организации необходимо заполнить сведения по следующим разделам государственного задания:                                                                                                    |               |  |  |  |  |  |  |
|----------------------------------------------------------------------------------------------------|---------------|--|--|--|--|--|--|
| Наименование сведений                                                                                                    | Ввод данных   |  |  |  |  |  |  |
| łасть 1. Сведения об оказываемых государственных услугах                                                                                                    |               |  |  |  |  |  |  |
| Реализация основных профессиональных образовательных программ высшего профессионального образования – программ бакалавриата                                                                                                    | ввести данные |  |  |  |  |  |  |
| Реализация основных профессиональных образовательных программ высшего профессионального образования – программ подготовки специалистов                                                                                                    | ввести данные |  |  |  |  |  |  |
| Реализация основных профессиональных образовательных программ высшего профессионального образования – программ магистратуры                                                                                                    | ввести данные |  |  |  |  |  |  |
| Реализация основных профессиональных образовательных программ среднего профессионального образования – программ подготовки специалистов среднего звена                                                                                                    | ввести данные |  |  |  |  |  |  |
| Реализация основных профессиональных образовательных программ послевузовского профессионального образования – программ подготовки научно-педагогических кадров в аспирантуре (адъюнктуре)                                                                                                    | ввести данные |  |  |  |  |  |  |
| Реализация основных профессиональных образовательных программ послевузовского профессионального образования в докторантуре                                                                                                    | ввести данные |  |  |  |  |  |  |
| Реализация дополнительных общеобразовательных программ (подготовительный факультет - иностранные граждане)                                                                                                    | ввести данные |  |  |  |  |  |  |
| Реализация дополнительных профессиональных программ профессиональной переподготовки                                                                                                    | ввести данные |  |  |  |  |  |  |
| Часть 2. Сведения о выполняемых работах                                                                                                    |               |  |  |  |  |  |  |
| Сведения о выполняемых работах связанных с проведением научно-исследовательских работ<br>(фундаментальных научных исследований, прикладных научных исследований и экспериментальных<br>разработок) - Проведение научно-исследовательских работ                                                                      | ввести данные |  |  |  |  |  |  |
| Сведения о выполняемых работах не связанных с проведением научно-исследовательских работ<br>(фундаментальных научных исследований, прикладных научных исследований и экспериментальных<br>разработок) - Организация проведения общественно значимых мероприятий в сфере образования,<br>науки и молодежной политики | ввести данные |  |  |  |  |  |  |
| Печать                                                                                                    |               |  |  |  |  |  |  |
| Прикрепление сканов                                                                                                    |               |  |  |  |  |  |  |

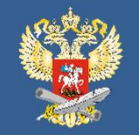

# Заполнение форм Части 1

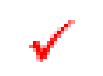

Информация заполняется по каждой услуге, представленной разделе «Часть 1. Сведения об оказываемых государственных услугах».

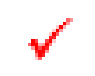

Для начала заполнения информации по услуге - нажать ссылку «Ввести данные» в строке соответствующей услуги

| Вашей организации необходимо заполнить сведения по следующим разделам государственного задания:                                           |               |
|----------------------------------------------------------------------------------------------------|---------------|
| Наименование сведений                                                                                                    | Ввод данных   |
| Часть 1. Сведения об оказываемых государственных услугах                                                                                  |               |
| Реализация основных профессиональных образовательных программ высшего профессионального<br>образования – программ бакалавриата            | ввести данные |
| Реализация основных профессиональных образовательных программ высшего профессионального<br>образования – программ подготовки специалистов | ввести данные |
| Реализация основных профессиональных образовательных программ высшего профессионального образования – программ магистратуры               | ввести данные |
|                                                                                                    |               |

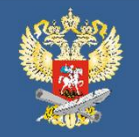

# Заполнение форм Части 1

Отчет об исполнении государственного задания за 2016 год по реализации основных профессиональных образовательных программ высшего профессионального образования – программ бакалавриата

| Информация об исполнителе =             |                                 |                                                                                          |
|-----------------------------------------|---------------------------------|------------------------------------------------------------------------------------------|
| Ввод информации об исполнителе          |                                 |                                                                                          |
| Фамилия, Имя, Отчество, Должность*      | Иванов Иван Иванович, за        |                                                                                          |
| Рабочий телефон                         | 495-777-77-77                   |                                                                                          |
| Мобильный телефон                       | 919-999-99-61                   |                                                                                          |
| Электронный адрес исполнителя по сбору* | aaa@aaaa.ru                     |                                                                                          |
| Примечание                              |                                 |                                                                                          |
| Статус сбора                            | В работе<br>Доступны для печати | ▼ Три выборе статуса "Завершен" редактирование данных будет заблокировано и данные будут |
| Сохранить информацию об исполнителе     |                                 |                                                                                          |

#### НАЗАД

| ■ O <sup>.</sup> | четные данные 🛛  |                                                            |                                                               |                         |                                                  |                    |     |                                                                                            |                                                     |                  |                                                                     |                                                               |
|------------------|------------------|------------------------------------------------------------|---------------------------------------------------------------|-------------------------|--------------------------------------------------|--------------------|-----|--------------------------------------------------------------------------------------------|-----------------------------------------------------|------------------|---------------------------------------------------------------------|---------------------------------------------------------------|
| Nº               | Наименование     | Реестровый<br>номер                                        | Период                                                        | Уровень обр<br>азования | Направление подготовки/с<br>пециальность         | Форма о<br>бучения | OB3 | Значение,<br>утвержден<br>ное в госу<br>дарственн<br>ом задани<br>и за отчетн<br>ый период | Фактическ<br>ое значени<br>е за отчетн<br>ый период | % откло<br>нения | Причины и характеристика отклонения от за<br>планированных значений | Источник информации о ф<br>актическом значении показ<br>ателя |
| , ,              | • тестовый ЦОИАС | 771053913577<br>100100111128<br>0004001000001<br>006100103 | СГК с 1 сент<br>ября 2012 го<br>да по 1 сентя<br>бря 2014 год | Бакалавриат             | 010400 - Прикладная матем<br>атика и информатика | t                  | Ť   | 79                                                                                         | 0                                                   | -100%            |                                                                     |                                                               |

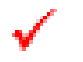

 $\checkmark$ 

В появившемся окне заполнить строки блока «Сведения об исполнителе»

- Статус сбора выбрать «В работе»
- Нажать кнопку «Сохранить информацию об исполнителе»

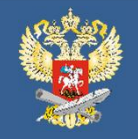

### МИНОБРНАУКИ РОССИИ

### Заполнение форм Части 1

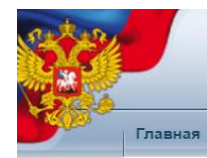

Информационная система формирования государственного задания на оказание государственных услуг (выполнение работ) и отчета о его выполнении

Информационно-аналитическая система «GZGU» - федеральное государственное бюджетное образовательное учреждение высшего образования тестовый ЦОИАС

Отчет об исполнении государственного задания за 2016 год по реализации основных профессиональных образовательных программ высшего профессионального образования – программ бакалавриата

Данные успешно добавлены

Продолжить работу

В случае корректного заполнения появится надпись «Данные успешно добавлены»

### Нажать ссылку «Продолжить работу»

#### Информация об исполнителе Ввод информации об исполнителе Фамилия, Имя, Отчество, Должность\* Иванов Иван Иванович, за Рабочий телефон 495-777-77-77 Мобильный телефон Электронный адрес исполнителя по сбору Примечание В работе При выборе статуса "Завершен" редактирование данных будет заблокировано и данные будут Статус сбора доступны для печати

Сохранить информацию об исполнителе

Не указана информация: Электронный адрес исполнителя по сбору

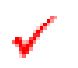

Если данные внесены не полностью, то под блоком информации об исполнителе появится перечень незаполненных полей (красным шрифтом)

Исполнитель один для всех услуг части 1 отчета

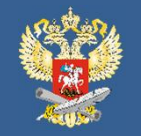

# Заполнение форм Части 1

НАЗАД

| 1 / тестов<br>2 / тестов<br>8 / тестов | ый ЦОИАС  | 771053913577<br>100100111129<br>006400100001<br>006100103 | СГК с 1 сент<br>ября 2012 го<br>да по 1 сентя<br>бря 2014 год<br>а | Бакалавриат                 |                                                  |     |    |    |    |         |                                                                                |                          |
|----------------------------------------|-----------|-----------------------------------------------------------|--------------------------------------------------------------------|-----------------------------|--------------------------------------------------|-----|----|----|----|---------|--------------------------------------------------------------------------------|--------------------------|
| 2 💉 тестов<br>8 💉 тестов               |           |                                                           |                                                                    |                             | 010400 - Прикладная матем<br>атика и информатика | (t) | 1  | 79 | 0  | -100%   |                                                                                |                          |
| 8 🥜 тестов                             | вый ЦОИЛС | 771053913577<br>100100111136<br>000100100001<br>000100102 | СГК с 1 сент<br>ября 2012 го<br>да по 1 сентя<br>бря 2014 год<br>а | Бакалавриат                 | 080100 Экономика                                 | 1   | 1  | 23 | 23 | 0%      | Нет отклонения                                                                 |                          |
|                                        | ый ЦОИАС  | 771053913577<br>100100111136<br>000100100001<br>000100102 | СГК с 1 сент<br>ября 2012 го<br>да по 1 сентя<br>бря 2014 год<br>а | Бакалавриат<br>(иностранцы) | 080100 - Экономика                               | a.  | 3) | đ  | 0  | -100%   |                                                                                |                          |
| 4 🎤 тестов                             | вый ЦОИАС | 771053913577<br>100100111136<br>000200100001<br>009100102 | СГК с 1 сент<br>ября 2012 го<br>да по 1 сентя<br>бря 2014 год<br>а | Бакалавриат                 | 080200 - Менеджмент                              | 1   | 1  | 3  | 2  | -33.33% | - (уменьшение значения) на 1 (чел.) по причине:<br>Уход в академический отпуск | приказ № 1 от 01.10.2015 |
| 5 🌛 тестов                             |           | 771053913577<br>100100111137                              | СГК с 1 сент<br>ября 2012 го<br>да по 1 сентя<br>бря 2014 год<br>а | Бакалавриат                 | 090900 - Информационная б<br>езопасность         | 4   | Ŧ  | 15 | 0  | -100%   |                                                                                |                          |

В блоке **«Отчетные данные»** находится таблица со строками данной услуги, заполненными информацией государственного задания. Первоначально все строки красного цвета. После заполнения всех данных строка меняет цвет на зеленый (при отсутствии отклонений) или желтый (при наличии отклонений)

✓

Для заполнения данных по конкретной строке необходимо нажать ссылку *«Редактировать запись»* (изображение карандаша) в соответствующей строке таблицы слева

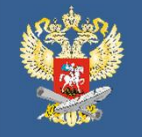

# Заполнение форм Части 1

| <ul> <li>Форма редактирования данных</li> </ul>                                             |                                                                                                    |                |                        |                       |                                                                       |                                                                   |  |
|---------------------------------------------------------------------------------------------|----------------------------------------------------------------------------------------------------|----------------|------------------------|-----------------------|-----------------------------------------------------------------------|-------------------------------------------------------------------|--|
| Намиенование ОУ                                                                             | федеральное государственное бюджетное образовательное учреждение высшего образования тестовый ЦОИАС   |                |                        |                       |                                                                       |                                                                   |  |
| Реестровый номер                                                                            | 771053913577100100111129000400100001006100103                                                         |                |                        |                       |                                                                       |                                                                   |  |
| Программа                                                                                   | Бакалавриат                                                                                           |                |                        |                       |                                                                       |                                                                   |  |
| Период                                                                                      | СГК с 1 сентября 2012 года по 1 сентября 2014 года                                                    |                |                        |                       |                                                                       |                                                                   |  |
| УГС / Специальность                                                                         | •                                                                                                    |                |                        |                       |                                                                       |                                                                   |  |
| Форма обучения                                                                              | Очная                                                                                                 |                |                        |                       |                                                                       |                                                                   |  |
| Содержание услуги в части ОВЗ                                                               | обучающиеся за исключением обучающихся с ограниченными возможностями здоровья (ОВЗ) и детей-инвалидов |                |                        |                       |                                                                       |                                                                   |  |
| Значение утвержденное в государственном<br>задании за отчетный период (не<br>редактируется) | 79                                                                                                    |                |                        |                       |                                                                       |                                                                   |  |
| Фактическое значение за отчетный период 70                                                  |                                                                                                    |                |                        |                       |                                                                       |                                                                   |  |
| Типы отклонений от запланированных<br>значений                                              |                                                                                                    | Вид отклонения | Значение<br>отклонения | Причины<br>отклонения | Характеристика причин<br>отклонения от<br>запланированных<br>значений | Источник<br>информации о<br>фактическом<br>значении<br>показателя |  |
| · · · · · · · · · · · · · · · · · · ·                                                       | Добавить причину отклонен                                                                             |                |                        |                       |                                                                       |                                                                   |  |
| НАЗАД                                                                                       |                                                                                                    |                |                        |                       |                                                                       |                                                                   |  |

В открывшемся окне, надо указать *«Фактическое значение за отчетный период»* 

~

Для сохранения введенного показателя необходимо указать **«Типы отклонений от запланированных значений»**. Для этого нажать кнопку **«Добавить причину отклонения»** 

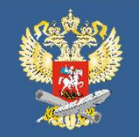

Добавить причину отклонения

### Заполнение форм Части 1

×

14

| Причина отклонения                                                                               |             |
|--------------------------------------------------------------------------------------------------|-------------|
| Выбор причины<br>отклонения                                                                      | Не выбрана  |
| Вид отклонения                                                                                   | Не выбран 🔹 |
| Значение<br>отклонения                                                                           |             |
| Характеристика<br>причин отклонения<br>от запланированных<br>значений (по мере<br>необходимости) |             |
| Источник<br>информации о<br>фактическом<br>значении показателя                                   |             |
| Сохранить                                                                                        |             |

Закрыть

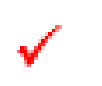

В появившимся окне заполнить нужные поля Причины отклонения и нажать кнопку «*Сохранить»* 

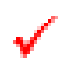

Если заполнены не все поля причины отклонения об этом появиться сообщение (красным шрифтом)

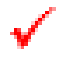

Данная операция выполняется столько раз, сколькое есть причин отклонения у данного параметра

✓

По окончанию ввода причин отклонения нажимается кнопка «Закрыть»

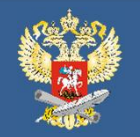

# Заполнение форм Части 1

| Информация об исполнителе               |                                                |                                                                                                    |
|-----------------------------------------|------------------------------------------------|----------------------------------------------------------------------------------------------------|
| Ввод информации об исполнителе          |                                                |                                                                                                    |
| Фамилия, Имя, Отчество, Должность*      | Иванов Иван Иванович, за                       |                                                                                                    |
| Рабочий телефон                         | 495-777-77-77                                  |                                                                                                    |
| Мобильный телефон                       | 919-999-99-99                                  |                                                                                                    |
| Электронный адрес исполнителя по сбору* | 111@bbbb.ru                                    |                                                                                                    |
| Примечание                              |                                                |                                                                                                    |
| Статус сбора                            | В работе<br>Не определен                       | <ul> <li>При выборе статуса "Завершен" редактирование данных будет заблокировано и данные будут</li> </ul> |
| Сохранить информацию об исполнителе     | В работе<br>Завершен                           |                                                                                                    |
|                                         | Отклонен (данное ОУ не участвует в этом сборе) |                                                                                                    |

#### НАЗАД

#### • Отчетные данные =

| Nº |   | Наименование   | Реестровый Период Уровень об<br>номер Период азования     |                                                                    | Уровень обр<br>азования     | Направление подготовки/с<br>пециальность         | Форма о<br>бучения | Знач<br>утве<br>ное<br>іения ОВЗ дарс<br>ом з<br>и за<br>ый г |    | Фактическ<br>ое значени<br>е за отчетн<br>ый период | % откло<br>нения | Причины и характеристика отклонения от за<br>планированных значений | Источник информации о ф<br>актическом значении показ<br>ателя |
|----|---|----------------|-----------------------------------------------------------|--------------------------------------------------------------------|-----------------------------|--------------------------------------------------|--------------------|---------------------------------------------------------------|----|-----------------------------------------------------|------------------|---------------------------------------------------------------------|---------------------------------------------------------------|
| 1  | ø | тестовый ЦОИАС | 771053913577<br>100100111129<br>000400100001<br>006100103 | СГК с 1 сент<br>ября 2012 го<br>да по 1 сентя<br>бря 2014 год<br>а | Бакалавриат                 | 010400 - Прикладная матем<br>атика и информатика | 1                  | 1                                                             | 79 | 79                                                  | 0%               | Нет отклонения                                                      |                                                               |
| 2  | Þ | тестовый ЦОИАС | 771053913577<br>100100111136<br>000100100001<br>000100102 | СГК с 1 сент<br>ября 2012 го<br>да по 1 сентя<br>бря 2014 год<br>а | Бакалавриат                 | 080100 - Экономика                               | 1                  | 1                                                             | 23 | 23                                                  | 0%               | Нет отклонения                                                      |                                                               |
| 3  | ø | тестовый ЦОИАС | 771053913577<br>100100111136<br>000100100001              | СГК с 1 сент<br>ября 2012 го<br>да по 1 сентя                      | Бакалавриат<br>(иностранцы) | 080100 - Экономика                               | 1                  | 1                                                             | 1  | 1                                                   | 0%               | Нет отклонения                                                      |                                                               |

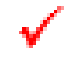

В результате редактирования все строки должны изменить цвет либо на зеленый (если отклонений нет) или желтым (при наличии отклонений)

После окончания редактирования всех строк в поле «Статус сбор» выбрать «Завершен»

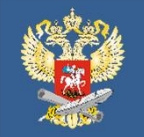

# Часть 2. Сведения о выполняемых работах

| Часть 2. Сведения о выполняемых работах                                                                                                    |               |  |  |  |
|----------------------------------------------------------------------------------------------------|---------------|--|--|--|
| Сведения о выполняемых работах связанных с проведением научно-исследовательских работ<br>(фундаментальных научных исследований, прикладных научных исследований и экспериментальных<br>разработок) - Проведение научно-исследовательских работ                                                                      | ввести данные |  |  |  |
| Сведения о выполняемых работах не связанных с проведением научно-исследовательских работ<br>(фундаментальных научных исследований, прикладных научных исследований и экспериментальных<br>разработок) - Организация проведения общественно значимых мероприятий в сфере образования,<br>науки и молодежной политики | ввести данные |  |  |  |
| Печать                                                                                                    |               |  |  |  |
| Прикрепление сканов                                                                                                    |               |  |  |  |
|                                                                                                    |               |  |  |  |

Часть 2 состоит из двух разделов:

- Сведения о выполняемых работах связанных с проведением научно-исследовательских работ (фундаментальных научных исследований, прикладных научных исследований и экспериментальных разработок) - Проведение научно-исследовательских работ;

- Сведения о выполняемых работах не связанных с проведением научно-исследовательских работ (фундаментальных научных исследований, прикладных научных исследований и экспериментальных разработок) - Организация проведения общественно значимых мероприятий в сфере образования, науки и молодежной политики

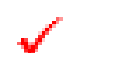

Данные разделы аналогичны по заполнению

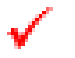

В каждом разделе водится свой исполнитель

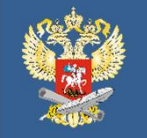

# Часть 2. Сведения о выполняемых работах

• Отчетные данные (показатели качества)

| Nº |   | Наименование   | Реестровый н<br>омер                                       | Наименование<br>работы                                      | Наименование по<br>казателя                                                                  | Единица изме<br>рения по ОКЕ<br>И | Значени<br>е, утверж<br>денное в<br>государст<br>венном з<br>адании за<br>отчетный<br>период | Фактич<br>еское з<br>начени<br>е за отч<br>етный п<br>ериод | Отклонение | Основание для исполнения г<br>осударственной работы | Характеристика причин откло<br>нения от запланированных з<br>начений | Источник информации о фак<br>тически достигнутых результ<br>атах |
|----|---|----------------|------------------------------------------------------------|-------------------------------------------------------------|----------------------------------------------------------------------------------------------|-----------------------------------|----------------------------------------------------------------------------------------------|-------------------------------------------------------------|------------|-----------------------------------------------------|----------------------------------------------------------------------|------------------------------------------------------------------|
| 4  | I | тестовый ЦОИАС | 0000000001100<br>0074081103910<br>00000000000000<br>102100 | Проведение фун<br>даментальных н<br>аучных исследо<br>ваний | Количество защищ<br>енных диссертаци<br>и на соискание уч<br>еной степени канд<br>идата наук | (642) Единица                     | 13                                                                                           | 0                                                           | -100%      |                                                     |                                                                      |                                                                  |
| 5  | e | тестовый ЦОИАС | 0000000001100<br>0074081103910<br>0000000000000<br>102100  | Проведение фун<br>даментальных н<br>аучных исспедо<br>ваний | Количество защищ<br>енных диссертаци<br>й на соискание уч<br>еной степени докт<br>ора наук   | (642) Единица                     | 4                                                                                            | ( <b>)Q</b> );                                              | -100%      |                                                     |                                                                      |                                                                  |
| 6  | 1 | тестовый ЦОИАС | 7710539135771<br>0010011104010                             | Проведение при<br>кладных научны                            | Количество публик<br>аций в журналах,<br>индексируемых в                                     | (642) Единица                     | 3                                                                                            | 0                                                           | -100%      |                                                     |                                                                      |                                                                  |

#### • Отчетные данные (показатели объема) =

| N≌ |   | Наименование   | Реестровый<br>номер                                             | Наименовани<br>е работы                                     | Наименование<br>показателя                        | Единица из<br>мерения по<br>ОКЕИ | Значени<br>е, утвер<br>жденное<br>в госуда<br>рственн<br>ом зада<br>нии за о<br>тчетный<br>период | Факти<br>ческое<br>значен<br>ие за о<br>тчетны<br>й пери<br>од | Отклонен<br>ие | Описание работы                                                                                                    | Основание для исполнен<br>ия государственной рабо<br>ты | Характеристика причин о<br>тклонения от запланиров<br>анных значений | Источник информации о<br>фактически достигнутых<br>результатах |
|----|---|----------------|-----------------------------------------------------------------|-------------------------------------------------------------|---------------------------------------------------|----------------------------------|---------------------------------------------------------------------------------------------------|----------------------------------------------------------------|----------------|----------------------------------------------------------------------------------------------------|---------------------------------------------------------|----------------------------------------------------------------------|----------------------------------------------------------------|
| 1  | 1 | тестовый ЦОИАС | 000000000011<br>00007408110<br>39100000000<br>00000010210<br>0  | Проведение ф<br>ундаментальн<br>ых научных ис<br>следований | Копичество науч<br>но-исследовате<br>пьских работ | (642) Единиц<br>а                | 7                                                                                                 | 1                                                              | 85.71%         | Выполнение работ в соотве<br>тствии с Заданием: 2014/12<br>З                                                                                                    |                                                         |                                                                      |                                                                |
| 2  | 1 | тестовый ЦОИАС | 000000000011<br>00007408110<br>391000000000<br>00000010210<br>0 | Проведение ф<br>ундаментальн<br>ых научных ис<br>следований | Количество вед<br>ущих исследова<br>телей         | (792) Чепове<br>к                | 6                                                                                                 | 0                                                              | 100%           | Вылопнение работ в соотве<br>тствии с Заданием: 2014/12<br>3                                                                                                    |                                                         |                                                                      |                                                                |
| 3  | 1 | тестовый ЦОИАС | 000000000011<br>00007408110<br>39100000000<br>00000010210<br>B  | Проведёние ф<br>ундаментальн<br>ых научных ис<br>следований | Количество науч<br>но-исспедовате<br>льских работ | (642) Единиц<br>а                | 7                                                                                                 | 0                                                              | 100%           | Выполнение научно-исслед<br>овательских работ в соотве<br>тотвия с Заданиями: 26.179<br>5.2014/К. 3.152.2014/К. 3.15<br>19.2014/К. 1.756.2014/К. 13<br>1544.2014/К. 2.737.2014/К. |                                                         |                                                                      |                                                                |

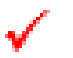

Каждый раздел состоит из блоков :

- Отчетные данные (показатели качества)

- Отчетные данные (показатели объема)

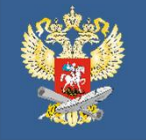

| = 0 | тче | тные данные (пон | азатели к                                                 | ачества)                                                                   |                                                                                                    |                                   |                                                                                              |                                                             |            |                                                     |                                                                      |                                                                  |
|-----|-----|------------------|-----------------------------------------------------------|----------------------------------------------------------------------------|----------------------------------------------------------------------------------------------------|-----------------------------------|----------------------------------------------------------------------------------------------|-------------------------------------------------------------|------------|-----------------------------------------------------|----------------------------------------------------------------------|------------------------------------------------------------------|
| Nž  |     | Наименование     | Реестровый н<br>омер                                      | Наименование<br>работы                                                     | Наименование по<br>казателя                                                                                                    | Единица изме<br>рения по ОКЕ<br>И | Значени<br>е, утверж<br>денное в<br>государст<br>венном з<br>адании за<br>отчетный<br>период | Фактич<br>еское з<br>начени<br>е за отч<br>етный п<br>ериод | Отклонение | Основание для исполнения г<br>осударственной работы | Характеристика причин откло<br>нения от запланированных з<br>начений | Источник информации о фак<br>тически достигнутых результ<br>атах |
| <   | 2   | Tomul Levinic    | 000000000000000000000000000000000000000                   | Techniquenter deser<br>datasentationales e<br>aremain accubility<br>parent | Kommerine Sineme<br>enness der coproget<br>transforder som<br>men forskommerine<br>men forskommerine<br>Med forskommerine<br>Med forskommerine | (1942) Esperando                  | 13                                                                                           | 0                                                           | -100%      |                                                     |                                                                      |                                                                  |
| 5   | ł   | Tectobul Lipséhő | 000000000000000<br>007400100040<br>090000000000<br>fee100 | Провидение фор<br>дажентствовал и<br>активности бела<br>понит              | Колично, тро, заций<br>внимая дин скругаци<br>й на сонскание чи<br>вной сталоние дой<br>ора наук                                               | (642) Economan                    | a.                                                                                           | 0                                                           | -100%      |                                                     |                                                                      |                                                                  |
|     |     | Technesk LooMAC  | 7710035110771<br>0010071104070                            | Посление при                                                               | Kathmusi tijo nyona<br>Japan B. wybratala,<br>Japan Patronala B                                                                                | (542) Egunada                     | 3                                                                                            |                                                             | -100%      |                                                     |                                                                      |                                                                  |

В блоке «Отчетные данные (показатели качества)» находится таблица с наименованием показателей и их количеством. Первоначально все строки красного цвета. После заполнения всех данных строка меняет цвет на зеленый (при отсутствии отклонений) или желтый (при наличии отклонений)

 $\checkmark$ 

Для заполнения данных по конкретной строке необходимо нажать ссылку *«Редактировать запись»* (изображение карандаша) в соответствующей строке таблицы слева

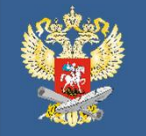

| Форма редактирования данных                                                              |                                                                                                    |  |  |  |  |  |
|------------------------------------------------------------------------------------------|----------------------------------------------------------------------------------------------------|--|--|--|--|--|
| Намиенование ОУ                                                                          | федеральное государственное бюджетное образовательное учреждение высшего образования тестовый ЦОИАС |  |  |  |  |  |
| Реестровый номер                                                                         | 0000000011000074081103910000000000000102100                                                         |  |  |  |  |  |
| Наименование работы                                                                      | Проведение фундаментальных научных исследований                                                     |  |  |  |  |  |
| Наименование показателя                                                                  | Количество публикаций в журналах, индексируемых в базе данных «Сеть науки»                          |  |  |  |  |  |
| Единица измерения по ОКЕИ                                                                | (642) Единица                                                                                       |  |  |  |  |  |
| Значение утвержденное в государственном задании за отчетный период (не<br>редактируется) | 27                                                                                                  |  |  |  |  |  |
| Фактическое значение за отчетный период                                                  | 27                                                                                                  |  |  |  |  |  |
| Основание для исполнения государственной работы                                          |                                                                                                    |  |  |  |  |  |
| Характеристика причин отклонения от запланированных значений                             |                                                                                                    |  |  |  |  |  |
| Источник информации о фактически достигнутых результатах                                 |                                                                                                    |  |  |  |  |  |
| Сохранить НАЗАД                                                                          |                                                                                                    |  |  |  |  |  |

Необходимо заполнить поле «Фактическое значение за отчетный период»

1

Если **«Значение утвержденное в государственном задании за отчетный период»** и введенное **«Фактическое значение за отчетный период»** факт равны, то обязательные для заполнения поля **«Основание для исполнения государственной работы**» и **«Источник информации о фактически достигнутых результатах»** 

**√** 

Если «Значение утвержденное в государственном задании за отчетный период» и введенное «Фактическое значение за отчетный период» факт не равны, то обязательные для заполнения поля «Основание для исполнения государственной работы», «Характеристика причин отклонения от запланированных значений» и «Источник информации о фактически достигнутых результатах»

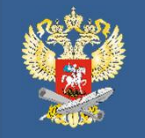

| 0         | Этчетные данные (показатели объема) |              |                                                                |                                                             |                                                   |                                  |                                                                                                   |                                                                |                |                                                                                                    |                                                         |                                                                      |                                                                |
|-----------|-------------------------------------|--------------|----------------------------------------------------------------|-------------------------------------------------------------|---------------------------------------------------|----------------------------------|---------------------------------------------------------------------------------------------------|----------------------------------------------------------------|----------------|----------------------------------------------------------------------------------------------------|---------------------------------------------------------|----------------------------------------------------------------------|----------------------------------------------------------------|
| Nº        |                                     | Наименование | Реестровый<br>номер                                            | Наименовани<br>е работы                                     | Наименование<br>показателя                        | Единица из<br>мерения по<br>ОКЕИ | Значени<br>е, утвер<br>жденное<br>в госуда<br>рственн<br>ом зада<br>нии за о<br>тчетный<br>период | Факти<br>ческое<br>значен<br>ие за о<br>тчетны<br>й пери<br>од | Отклонен<br>ие | Описание работы                                                                                                    | Основание для исполнен<br>ия государственной рабо<br>Ты | Характеристика причин о<br>тклонения от запланиров<br>анных значений | Источник информации о<br>фактически достигнутых<br>результатах |
| $\langle$ | $\supset$                           | товый ЦОИАС  | 000000000011<br>00007408110<br>39106000000<br>00000010216<br>0 | Проведение ф<br>ундаментальн<br>ых научных ис<br>следований | Количество науч<br>но-исследовате<br>льских работ | (642) Единиц<br>а                | 7                                                                                                 | 1                                                              | 85.71%         | Выполнение работ в соотве<br>тотвии с Заданием. 2014/12<br>3                                                                                                    |                                                         |                                                                      |                                                                |
| 2         | 🖉 тест                              | товый ЦОИАС  | 00000000011<br>00007408110<br>39100000000<br>00000010210<br>0  | Проведение ф<br>ундаменталын<br>ых научных ис<br>следований | Количество вед<br>ущих исследова<br>телей         | (792) Челове<br>К                | 6                                                                                                 | 0                                                              | 100%           | Выполнение работ в соотве<br>тотвии с Заданием: 2014/12<br>3                                                                                                    |                                                         |                                                                      |                                                                |
| 3         | 🖋 тест                              | товый ЦОИАС  | 000000000011<br>00007408110<br>39100000000<br>00000010210<br>0 | Проведение ф<br>ундаментальн<br>ых научных ис<br>следований | Количество науч<br>но-исследовате<br>льских работ | (642) Единиц<br>а                | 7                                                                                                 | 0                                                              | 100%           | Выполнение научно-исслед<br>овательских работ в соотве<br>тотвии с Заданиями: 26 179<br>5 2014/К, 8:152 2014/К, 3:15<br>19:2014/К, 1:756 2014/К, 3:15<br>1544 2014/К, 2:737 2014/К,<br>13:116 2014/К |                                                         |                                                                      |                                                                |
|           |                                     |              | 77105391357                                                    |                                                             |                                                   |                                  |                                                                                                   |                                                                |                |                                                                                                    |                                                         |                                                                      |                                                                |

✓

В блоке **«Отчетные данные (показатели объема)»** находится таблица с наименованием показателей и их количеством. Первоначально все строки красного цвета. После заполнения всех данных строка меняет цвет на зеленый

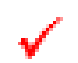

Для заполнения данных по конкретной строке необходимо нажать ссылку «*Редактировать запись»* (изображение карандаша) в соответствующей строке таблицы слева

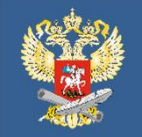

### МИНОБРНАУКИ РОССИИ

### Заполнение блока «Отчетные данные (показатели объема)»

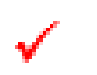

Поле *«Фактическое значение за отчетный период»* заполняется автоматически после добавления отчетов по работам.

Количество работ не может превышать **Значения утвержденное в государственном** за отчетный период.

Строка изменит красный цвет на зеленый после ввода всех работ у выбора у них Отметка о выполнении работы на «Выполнено»

|   | + opinia           | родактирования дан                                 | IIDIA                                                                             |                                                                                                    |                       |                                                                |            |  |  |  |  |
|---|--------------------|----------------------------------------------------|-----------------------------------------------------------------------------------|----------------------------------------------------------------------------------------------------|-----------------------|----------------------------------------------------------------|------------|--|--|--|--|
|   |                    | Намиено                                            | вание ОУ ф                                                                        | федеральное государственное бюджетное образовательное учреждение высшего образования<br>тестовый ЦОИАС |                       |                                                                |            |  |  |  |  |
|   |                    | Реестров                                           | ый номер 00                                                                       | 000000011000074081103910000000000000                                                                   | 00102100              |                                                                |            |  |  |  |  |
|   |                    | Наименова                                          | ние работы Пр                                                                     | ооведение фундаментальных научных исс                                                                  | ледований             |                                                                |            |  |  |  |  |
|   |                    | Наименовани                                        | не показателя Кс                                                                  | личество научно-исследовательских рабо                                                                 | т                     |                                                                |            |  |  |  |  |
|   |                    | Единица изме                                       | рения по ОКЕИ (6-                                                                 | 42) Единица                                                                                            |                       |                                                                |            |  |  |  |  |
|   | Значение           | утвержденное в государстве<br>редакти              | енном задании за отчетный период (не<br>руется)                                   | 7                                                                                                    |                       |                                                                |            |  |  |  |  |
|   |                    | Фактическое значени                                | е за отчетный период 🛛 🚺 🚺                                                        |                                                                                                    |                       |                                                                |            |  |  |  |  |
|   |                    | Описани                                            | е работы Вы                                                                       | полнение работ в соответствии с Задание                                                                | ем: 2014/123          |                                                                |            |  |  |  |  |
|   |                    |                                                    | Выпо                                                                              | лнение работ                                                                                           |                       |                                                                |            |  |  |  |  |
|   | Тематика<br>работы | Основание для исполнения<br>государственной работы | Результат, запланированный в государственно<br>задании на отчетный финансовый год | Фактические результаты, достигнутые<br>в отчетном финансовом году                                      | Причина<br>отклонения | Источник информации о<br>фактически достигнутых<br>результатах | Скан       |  |  |  |  |
| 1 | asdasd             | asdasd                                             | asdasd                                                                            | asdasd                                                                                                 | asdasd                | asdasd                                                         | asdasd.pdf |  |  |  |  |
|   | 123                | 332                                                | 12321                                                                             | 32323                                                                                                  | 121                   | 1233                                                           | Нет скана  |  |  |  |  |

**√** 

Для добавления работы нажать кнопку «Добавить отчет о работе»

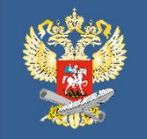

| Добавление отчета о проведе                                                           | енной работе                                                  | 3  |
|---------------------------------------------------------------------------------------|---------------------------------------------------------------|----|
| Тематика работы                                                                       |                                                               |    |
| Основание для исполнения<br>государственной работы                                    |                                                               |    |
| Результат, запланированный в<br>государственном задании на<br>отчетный финансовый год |                                                               |    |
| Фактические результаты,<br>достигнутые в отчетном<br>финансовом году                  |                                                               |    |
| Причина отклонения                                                                    |                                                               |    |
| Источник информации о<br>фактически достигнутых<br>результатах                        |                                                               |    |
|                                                                                       | Описание скана (тематика работы)                              |    |
| Скан отчета о выполнении работы                                                       |                                                               |    |
|                                                                                       | Скан отчета о выполнении работы: Выберите файл Файл не выбран | 14 |
| Отметка о выполнении работы                                                           | Не выполнено 🔻                                                |    |

Добавить Закрыть

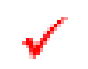

В открывшемся окне «Добавление отчета о проведенной работе» заполнить все поля.

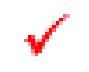

ОБРАТИТЬ ВНИМАНИЕ! Скан файла не прикрепляется, если не заполнено поле «Описание скана (тематика работы)».

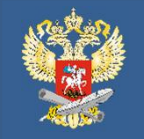

| Редактирование отчета о про                                                           | оведенной работе                   |                |  |  |  |
|---------------------------------------------------------------------------------------|------------------------------------|----------------|--|--|--|
| Тематика работы                                                                       | Разработка методики проведения ЕГЭ |                |  |  |  |
| Основание для исполнения<br>государственной работы                                    | Постановление Правительства № от   |                |  |  |  |
| Результат, запланированный в<br>государственном задании на<br>отчетный финансовый год | 1<br>2                             |                |  |  |  |
| Фактические результаты,<br>достигнутые в отчетном<br>финансовом году                  | 1<br>2                             |                |  |  |  |
| Причина отклонения                                                                    | Отклонений нет                     |                |  |  |  |
| Источник информации о<br>фактически достигнутых<br>результатах                        | Отчет от №                         |                |  |  |  |
| Скан отчета о выполнении работы                                                       | asdasdasd.pdf                      |                |  |  |  |
| Отметка о выполнении работы                                                           |                                    | Не выполнено 🔻 |  |  |  |
|                                                                                       |                                    | Не выполнено   |  |  |  |
|                                                                                       |                                    | Выполнено      |  |  |  |

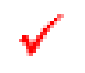

Отметку о выполнении работы можно изменить только после добавления скана и сохранения данных

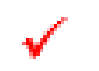

Строка изменит красный цвет на зеленый после ввода всех работ у выбора у них Отметка о выполнении работы на *«Выполнено»* 

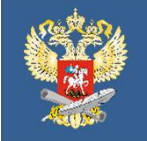

|    |                    |                                                    | Выпол                                                                              | нение работ                                                          |                       |                                                                |                   |
|----|--------------------|----------------------------------------------------|------------------------------------------------------------------------------------|----------------------------------------------------------------------|-----------------------|----------------------------------------------------------------|-------------------|
|    | Тематика<br>работы | Основание для исполнения<br>государственной работы | Результат, запланированный в государственном<br>задании на отчетный финансовый год | Фактические результаты,<br>достигнутые в отчетном финансовом<br>году | Причина<br>отклонения | Источник информации о<br>фактически достигнутых<br>результатах | Скан              |
|    | 🗱 asdasd           | asdasd                                             | asdsadasd                                                                          | ddddd                                                                | fffff                 | qweweqe                                                        | 123123.pdf        |
| ¢  | adsa               | asd                                                | dqwedqw                                                                            | esad                                                                 |                       | adasdas                                                        | asdasdasd.pdf     |
| HA | ЗАД                |                                                    |                                                                                    |                                                                      |                       | Добави                                                         | гь отчет о работе |

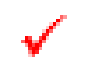

Для удаления ошибочно введенной работы необходимо нажать ссылку «Удалить запись» (изображение красного крестика) в соответствующей строке таблицы слева

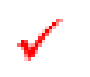

Для дополнения или изменения данных по работе необходимо нажать ссылку «Редактировать запись» (изображение карандаша) в соответствующей строке таблицы слева

Возможно, что при предварительном отчете строки останутся красного цвета, т.к. возможно не будет сканов и отметки о выполнении. Но необходимо заполнить тематику всех работ, основание для исполнения государственной работы, результаты, запланированные в государственном задании на отчетный финансовый год

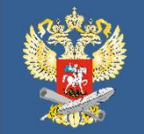

### МИНОБРНАУКИ РОССИИ

Формирование проекта раздела «Вопрос-ответ» в Информационной системе, содержащий в себе наиболее часто встречающиеся проблемные вопросы учреждений по формированию отчетов

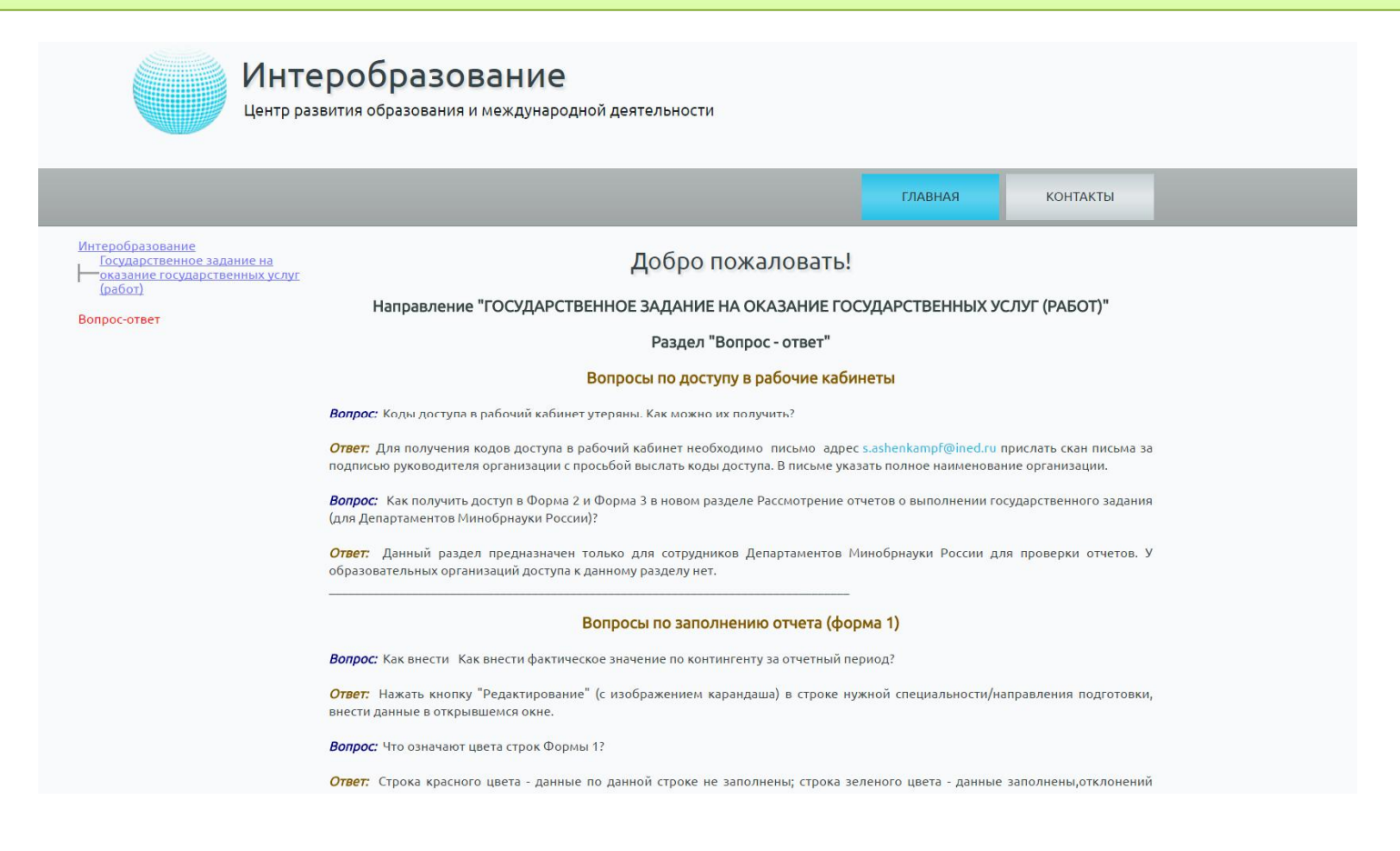

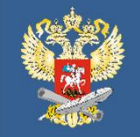

# Помощь при заполнении отчета о выполнении государственного задания

Краткие разъяснения методики расчета значений объемов государственных услуг, утвержденных в ГЗ согласно распоряжению от 18 августа 2015 г. № Р-129

http://gzgu.ru/gz/otchet/methods/metgz1.pdf

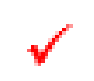

Методика расчета фактического значения объемов государственных услуг за отчетный период

http://gzgu.ru/gz/otchet/methods/metfact1.pdf

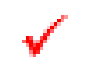

Часто задаваемые вопросы и типовые проблемы

http://gzgu.ru/gz/otchet/methods/faq1.pdf

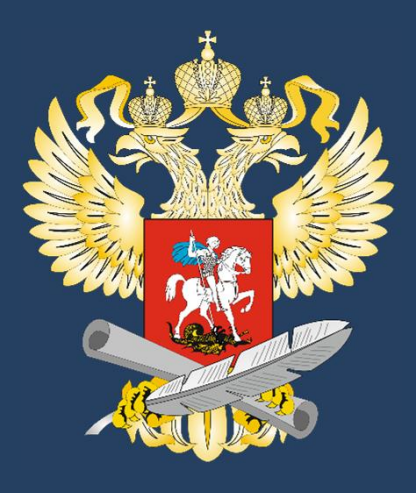

# Благодарим за внимание!

г. Москва 2016 г.